一律透過網路報名考試。報名可以選擇<u>單組</u>或<u>多組</u>報名方式(2 組、5 組、6 組皆可,一次操作最多 10 組)

### 1.單組報名

若選擇單組報名方式,每次僅可輸入一組(4名)考生資料,系統將在資料填寫完成並點 選 確認報名 後,針對該筆單組報名資料提供一組繳款帳號。請您列印繳款單後,逐欄確認 各項資料以及報名費繳款金額及考生資料是否正確。

#### 2.多組報名(完成後,僅產生一組銷帳編號)

若選擇多組報名方式,於輸入第1組(4名)考生資料,經確認資料無誤後,再新增下一組的報 名欄位,如此重複操作,最多可輸入十組考生資料。資料填寫完成,點選 確認報名 後。使 用多組報名者,系統僅產生一組「銷帳編號」。請務必列印繳款單,並逐欄確認各項資料及報名 費繳款金額、考生資料等是否正確。

## 二、虛擬帳號(銷帳編號)編碼方式共 14 碼*,*舉列說明如下:

每組參賽繳款帳號不同,一經繳款系統會自動判定進行核帳作業。 單組報名:39900701414405>第7-8碼表示報名組別,第9碼表示報名組數為1組 多組報名:39905801849461>第7-8碼表示報名組別,第9碼表示報名組數為4組 33904017604589>第7-8碼表示報名組別,第9碼表示報名組數為10組

#### 三、繳費方式說明(無法超商繳費)

於報名網站完成報名程序,系統會自動產生「繳款單」及**專屬的「銷帳編號(即虛擬帳號)」共14**碼,報名費繳交方式,共有下列三種管道,請考生擇一方式於繳費截止日前繳費。完成繳費才取 得考試資格。

方式1:至各金融機構自動提款機(ATM)轉帳(轉帳手續費自付)

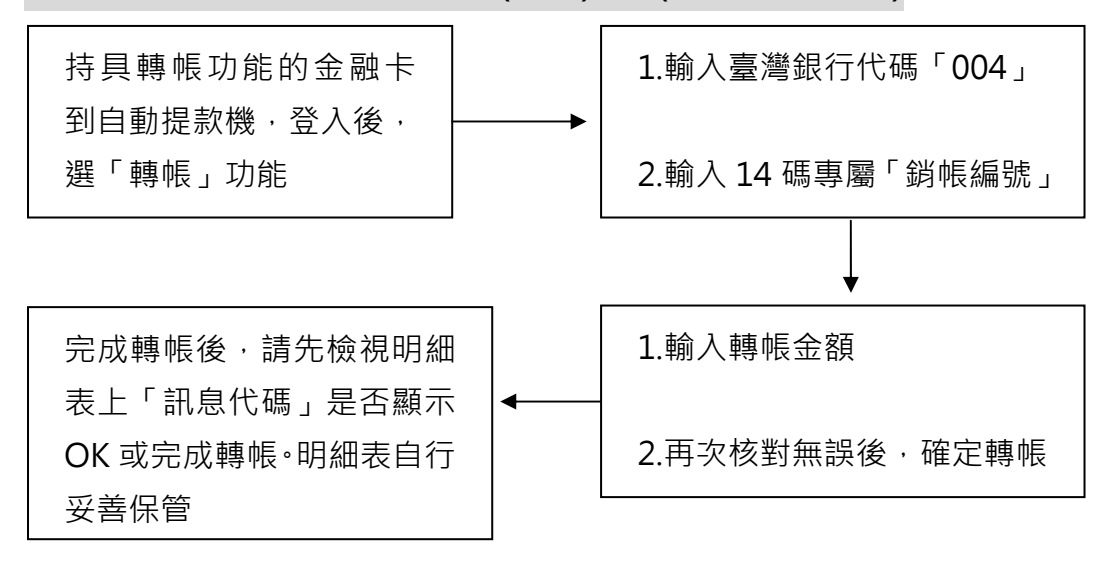

# 方式 2:使用網路 ATM 轉帳(轉帳手續費自付)

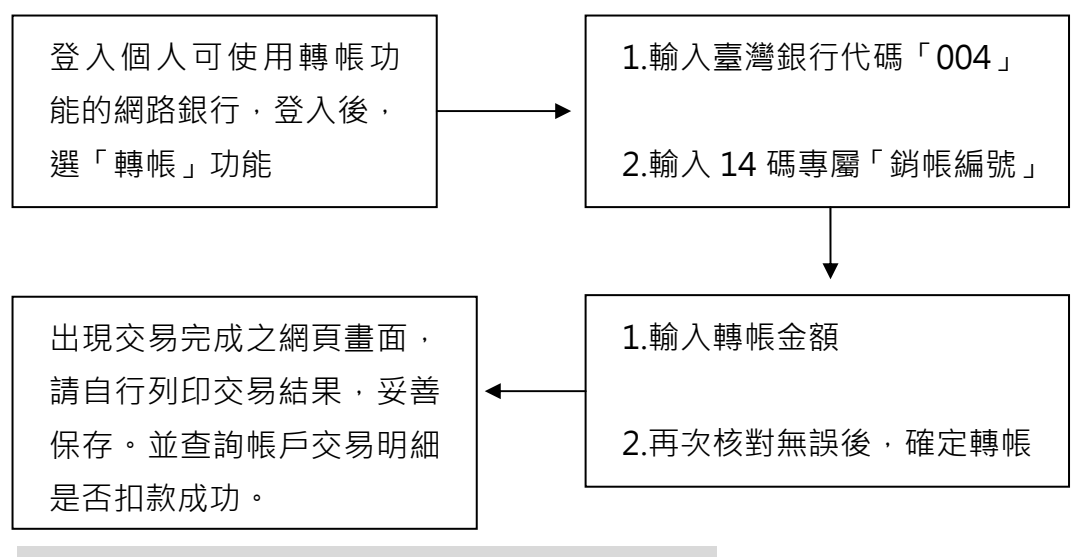

方式3:持「繳款單」至臺灣銀行各分行臨櫃繳款

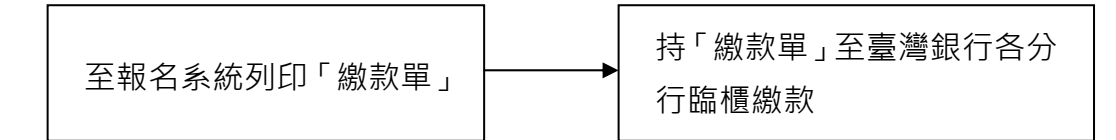

# 四、注意事項

- 報名後,必須在三日內(含假日)至臺銀臨櫃繳款或使用 ATM 轉帳。繳款成功後,才算完成報 名手續,正式取得應考資格。
- 完成繳款隔日,至報名系統查詢(<u>http://chem-alumni.chem.nthu.edu.tw-</u>>線上報名->查詢 相關資料->登入帳號密碼),報名組別資料下方出現「已繳費」,即表示已完成報名及繳費程 序。
- 使用 ATM 轉帳者,須先確定所持金融卡是否具有轉帳功能,若轉帳未成功而延誤繳費,由 報考人自行負責。臨櫃或使用 ATM 繳費,各金融機構所規定之手續費均不同,報考人需自 行負擔。
- 以 ATM 轉帳繳費者,請依報名系統所顯示之臺灣銀行「銷帳編號」進行轉帳,每組編號均 不相同,切勿持他人之虛擬帳號轉帳繳款。
- 5. 使用 ATM 轉帳後,請檢查交易明細表,若「訊息代號」欄未出現異常訊息及「交易金額」 欄有扣款紀錄,即表示轉帳完成。
- 6. 報名系統如出現「未繳費」,請先查詢你轉帳的帳戶是否有扣款成功,如未成功即表示轉帳失 敗,請聯繫您的扣款銀行查詢。如扣款成功,請將「交易明細表」傳真至(03-5711082)或將 資料 mail 至主辦單位(chemtest@my.nthu.edu.tw)。